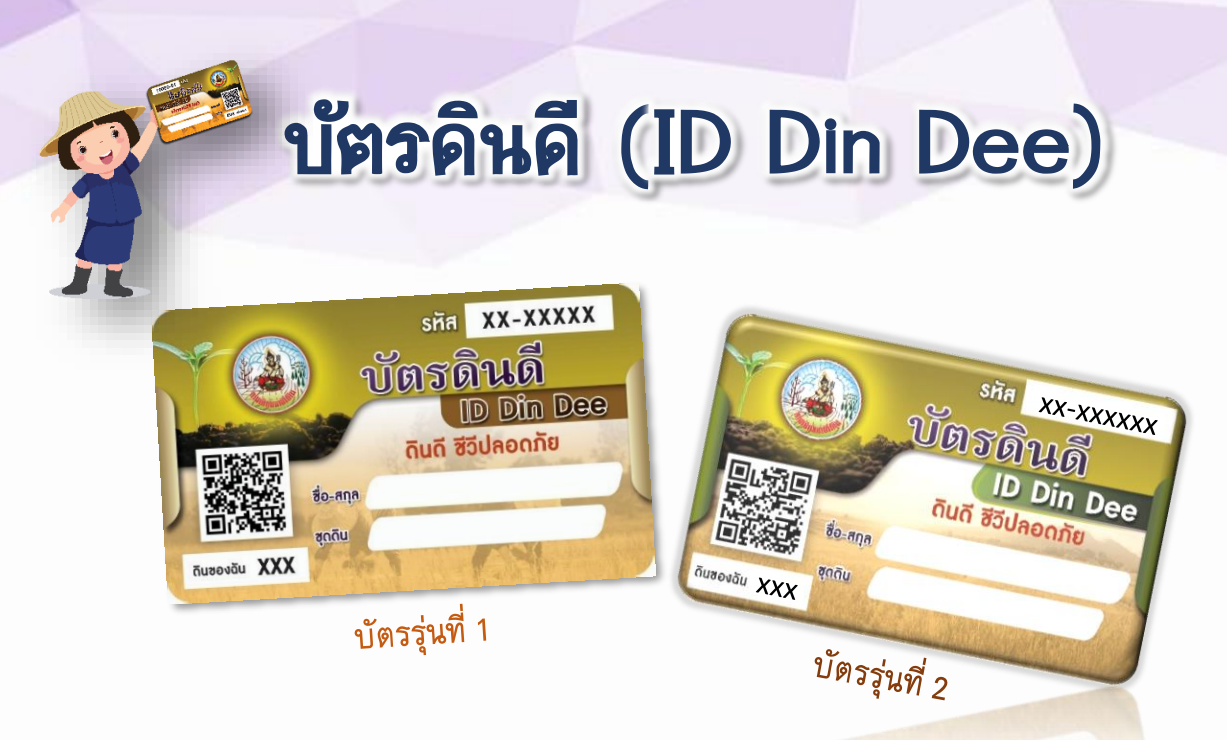

กรมพัฒนาที่ดิน ยินดีต้อนรับท่านเข้าสู่การเป็นสมาชิกบัตรดินดี ท่านสามารถเข้าถึง คลังความรู้ด้านดินและการจัดการดินในแปลงเกษตรของท่านผ่านการใช้บัตร เพื่อนำไปสู่ การใช้ประโยชน์ที่ดินของตนเองได้อย่างเหมาะสมและยั่งยืนต่อไป

ปัจจุบัน บัตรดินดีที่กรมพัฒนาที่ดินมอบให้แก่สมาชิกมีทั้งหมด 2 รุ่น โดยบัตรรุ่นที่ 1 เป็นบัตรที่ผลิตจากกระดาษ บริเวณด้านข้างบัตรและบริเวณคำว่า "ID Din Dee" เป็นแถบ สีน้ำตาล ด้านหลังบัตรมี QR Code แสดงข้อมูลชุดดินและคลังข้อมูลดิน ส่วนบัตรรุ่นที่ 2 เป็นบัตรที่ผลิตจากพลาสติก บริเวณด้านข้างบัตรและบริเวณคำว่า "ID Din Dee" เป็นแถบ สีเขียว ด้านหลังบัตรมี QR Code แสดงเว็บไซต์บัตรดินดีและคลังข้อมูลดิน

## สิทธิประโยชน์ของบัตรดินดี

- รู้จักชุดดินในแปลงของตนเอง
- ได้รับคำแนะนำการจัดการดินที่เหมาะสมอย่างต่อเนื่อง และรวดเร็ว
- สืบค้นสาระความรู้ในคลังข้อมูลดิน
- แลกเปลี่ยนองค์ความรู้ผ่านเครือข่ายผู้มีบัตรดินดี
- การขอรับบริการต่างๆ เช่น การตรวจวิเคราะห์ดิน การสนับสนุนปัจจัยการผลิตทาง การเกษตร เช่น กล้าหญ้าแฝก ผลิตภัณฑ์จุลินทรีย์ พด. เมล์ดพันธุ์พืชปุ๋ยสด วัสดุปูน เพื่อการเกษตร เป็นต้น และรับข้อมูล ข่าวสาร และกิจกรรมพิเศษต่างๆ

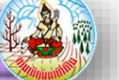

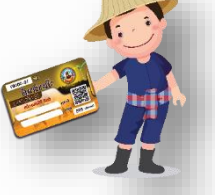

## องค์ประกอบของบัตรดินดี

## <u>ด้านหน้าบัตร</u>

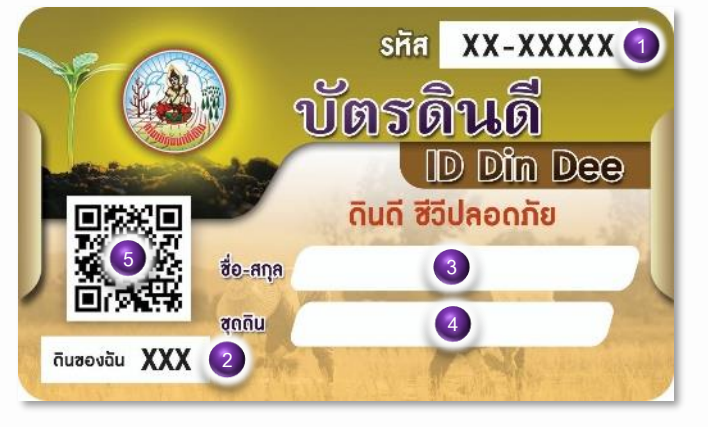

| 1 | รหัสบัตรดินดี ใช้สำหรับล็อคอิน<br>เข้าส่ระบบบัตรดินดี                   |
|---|-------------------------------------------------------------------------|
| 2 | ง<br>รหัสดินของฉัน ใช้สำหรับเป็นรหัสยืนยัน<br>ในการเข้าสู่ระบบบัตรดินดี |
| 3 | ชื่อและนามสกุลของผู้ถือบัตร                                             |
| 4 | ชื่อชุดดินแปลงเกษตรของตนเอง                                             |
| 5 | สแกนเพื่อเข้าดข้อมลดินแปลงของตนเอง                                      |

## <u>ด้านหลังบัตร</u>

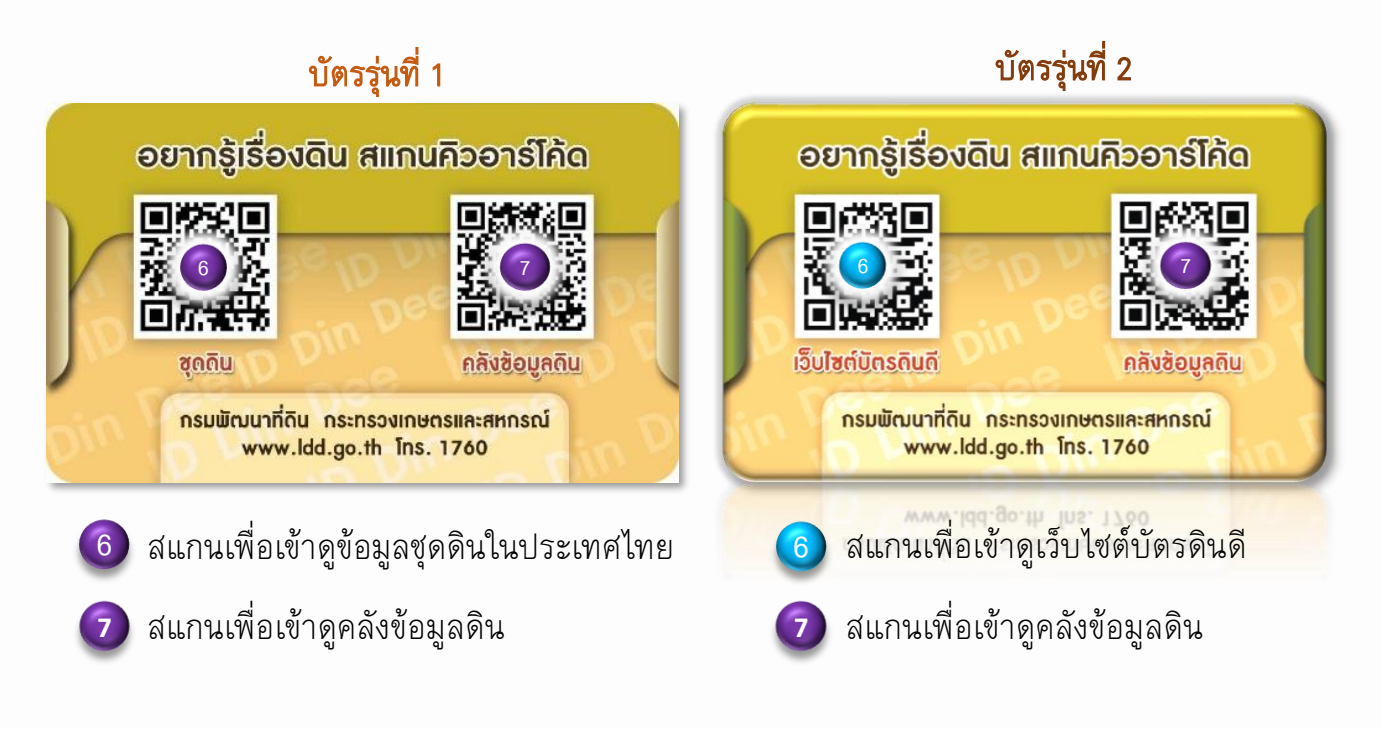

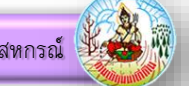

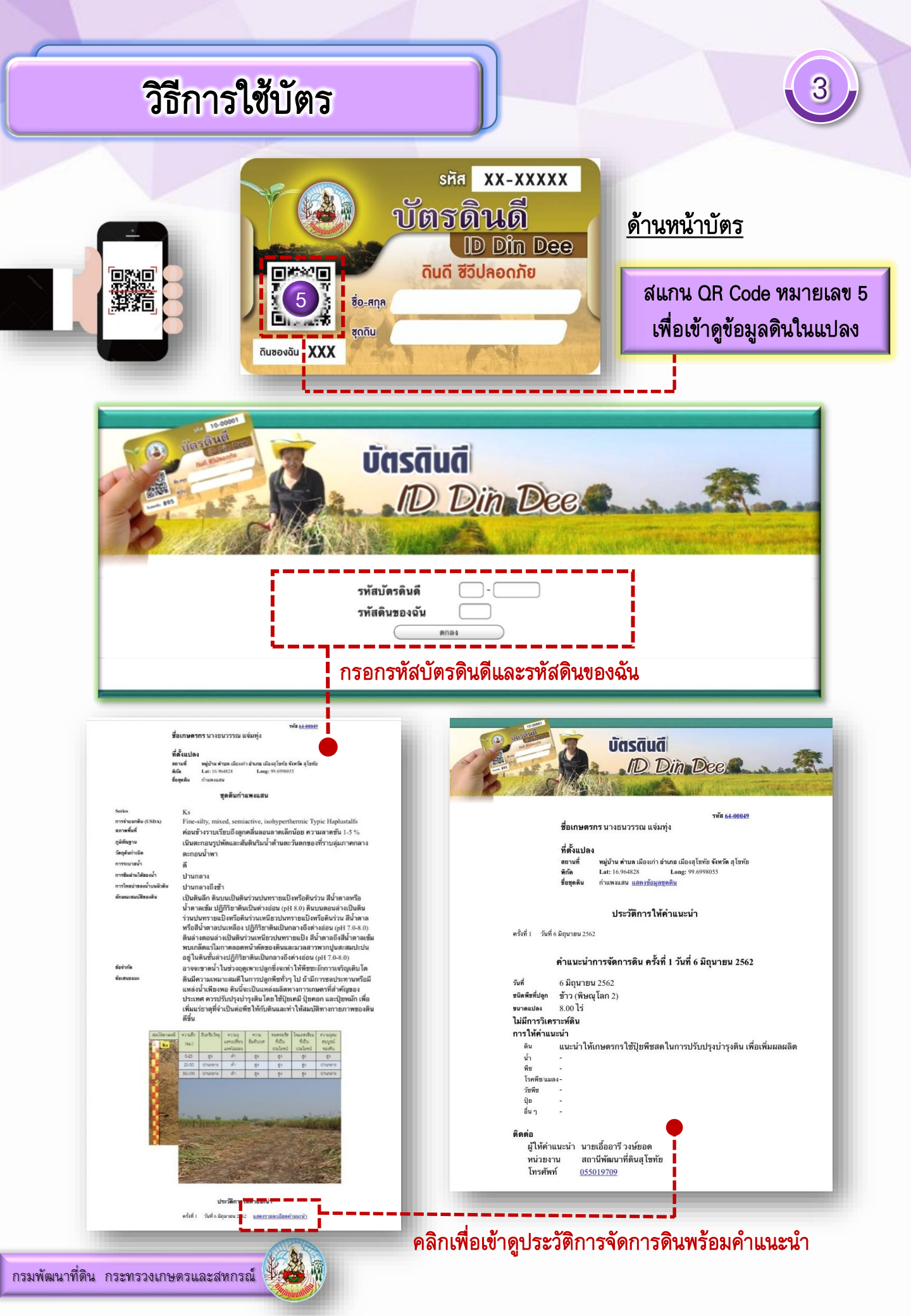

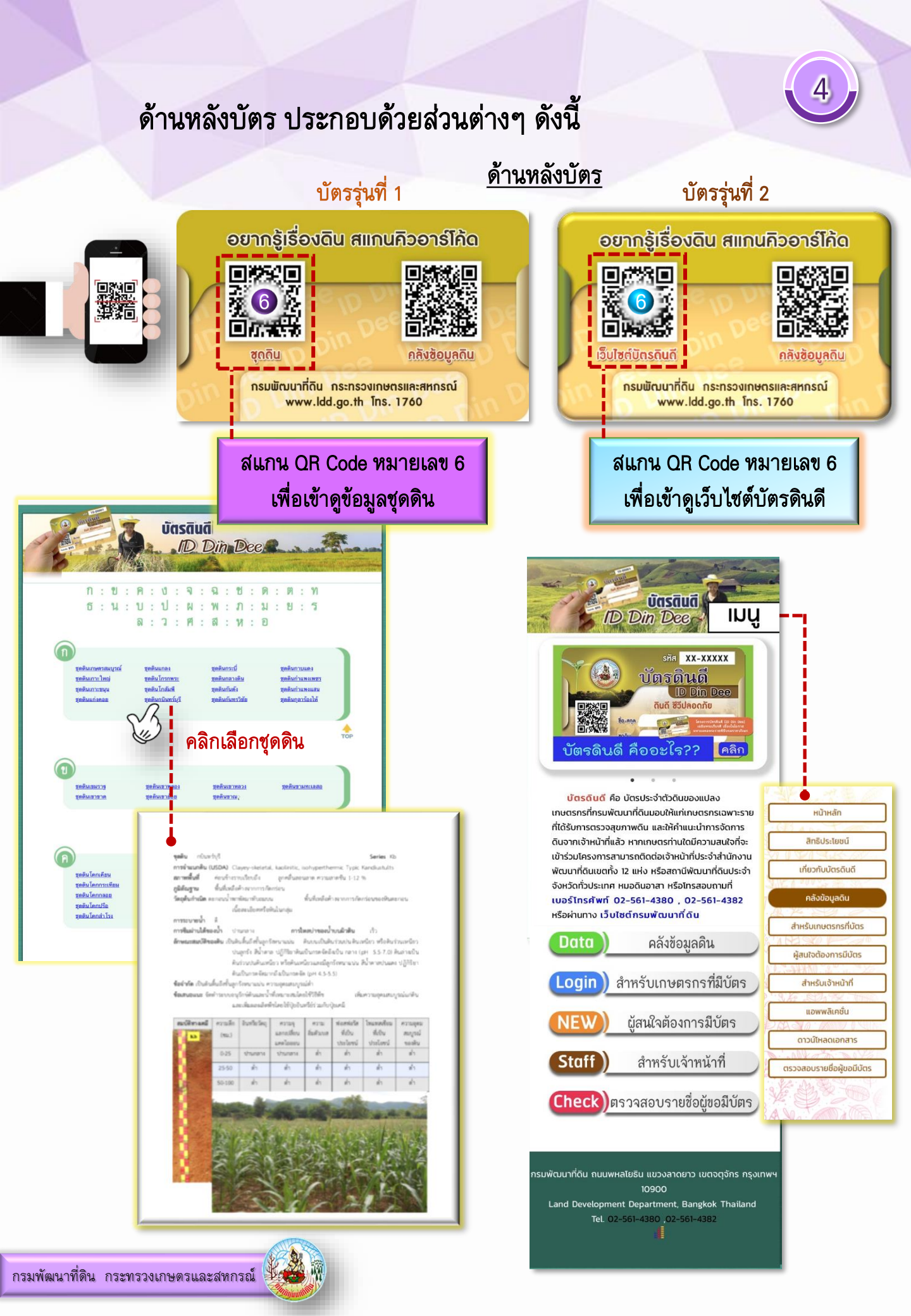

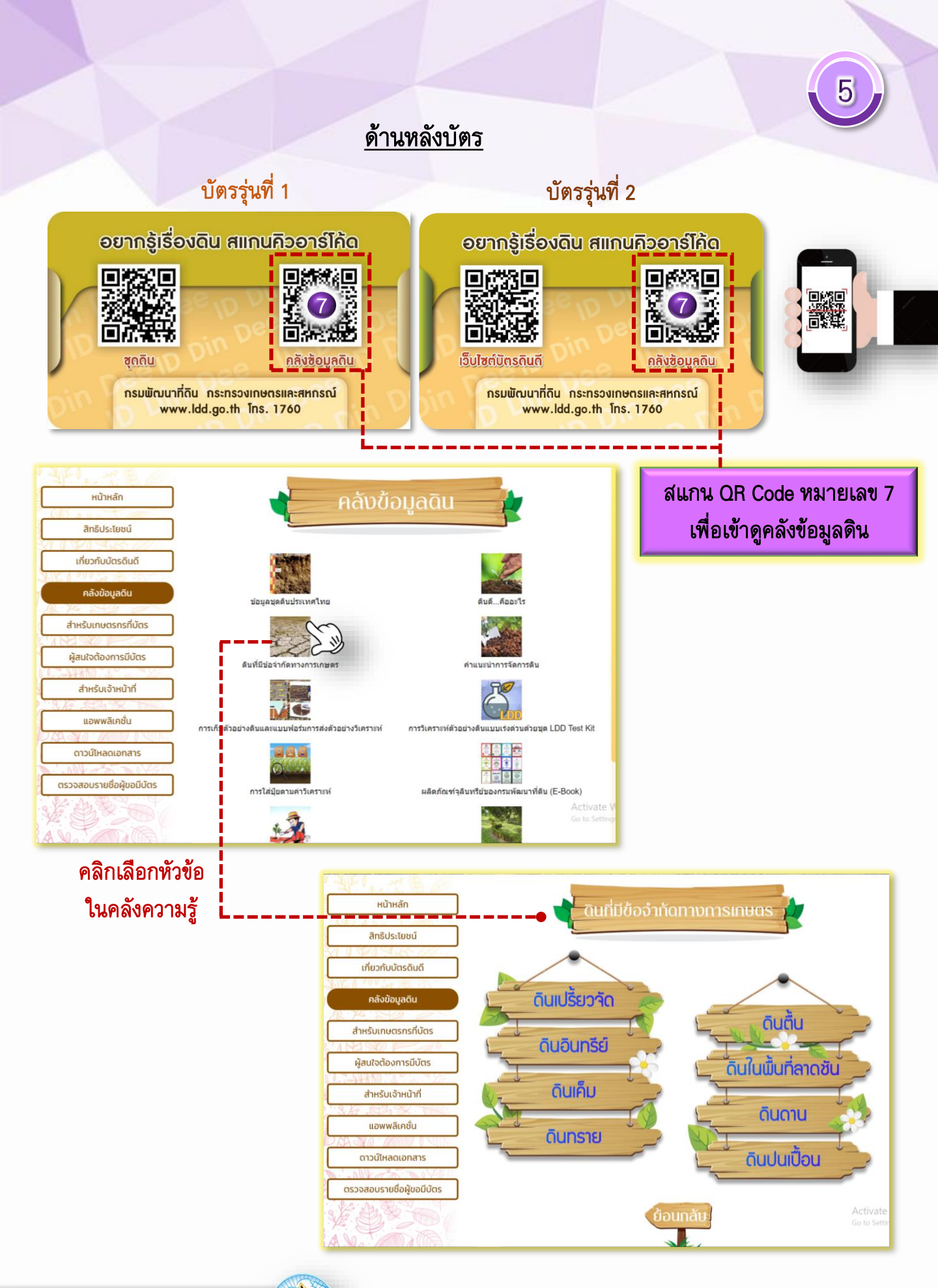

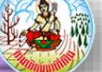